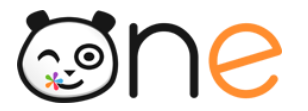

Guide

## Rattachement des enseignants aux classes

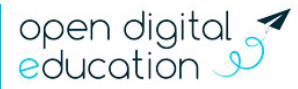

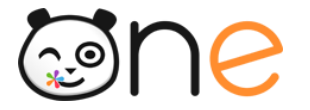

Une alimentation via l'annuaire académique fédérateur évite d'avoir à effectuer des imports de comptes de manière manuelle, et assure à chaque utilisateur de conserver son compte au fil des ans, ce malgré un changement d'établissement.

De la maternelle au CM2, l'élève conserve donc son identifiant, son mot de passe et ses contenus. Les parents d'élèves possèdent un seul compte rattaché à chacun de ses enfants.

Mais attention, le compte des enseignants n'est pas automatiquement rattaché aux classes !

Il faut donc rattacher manuellement les enseignants à leur classe respective. Pour cela, allez sur la page Mes Applis puis cliquez sur l'icône de la **Console d'administration.** 

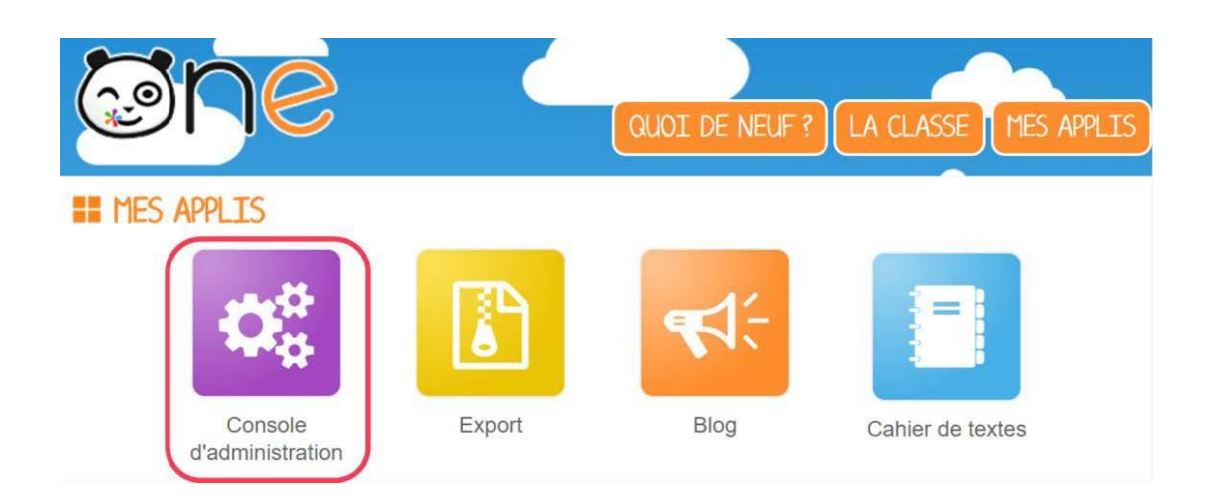

Dans la console, cliquez sur la partie « Utilisateurs » (1) dans la console d'administration.

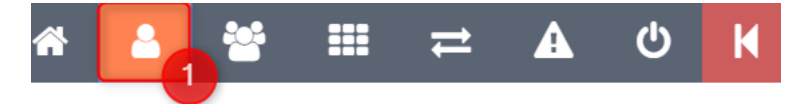

Afin de voir apparaître tous les enseignants en premier, cliquez sur le filtre « Profils (par défaut tous) » (2). Cliquez ensuite sur le profil « Enseignant » (3).

| Lutilisateurs             |              |                           | Créer un utilise |
|---------------------------|--------------|---------------------------|------------------|
| Rechercher un utilisateur |              | <b>T</b> Filtres          |                  |
| ↓AZ ↓E 31 utilisateurs    | Filtres >    | Profils (par défaut tous) |                  |
| BAILLY Catherine          | Enseignant   | Désélectionner tout       |                  |
| BERGER Valerie            | • Enseignant | Invité                    |                  |
| BRIAUD Simon              | Enseignant   | Personnel<br>Parent       |                  |
| CAILLE Elena              | Enseignant   | Élève<br>Enseignant       |                  |
| CHEN Florence             | Encoirpant   |                           |                  |

Cliquez sur le nom d'un enseignant (4) pour accéder à sa fiche utilisateur.

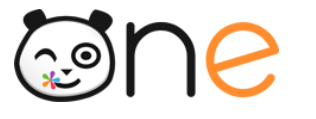

| Ecole A | Arthur Rimbaud                                |              |                                                 |              |                                     | *     | 2 | 쌸 | = | t        | A           | ወ          | K |
|---------|-----------------------------------------------|--------------|-------------------------------------------------|--------------|-------------------------------------|-------|---|---|---|----------|-------------|------------|---|
|         | <b>å</b> Utilisateurs                         |              |                                                 |              |                                     |       |   |   |   | Créer un | utilisateur | <b>2</b> + |   |
|         | Rechercher un utilisateur                     |              | BAILLY Cather                                   | ine          |                                     |       |   |   |   |          |             |            |   |
|         | ↓ <sup>A</sup> <sub>Z</sub> ↓ 31 utilisateurs | Filtres >    | Dernière connexion le 2<br>Administrateur local | 27/06/2019 a | à 15:48                             |       |   |   |   |          |             |            |   |
|         | 4<br>BAILLY Catherine                         | Enseignant   |                                                 |              |                                     |       |   |   |   |          |             |            |   |
|         | BERGER Valerie                                | • Enseignant |                                                 |              |                                     |       |   |   |   |          |             |            |   |
|         | BRIAUD Simon                                  | • Enseignant |                                                 |              | Pègles de communication de l'utilis | atour |   |   |   |          | 0           |            |   |
|         | CAILLE Elena                                  | • Enseignant |                                                 |              | Regies de communication de l'utilis | aleur |   |   |   |          |             |            |   |
|         | CHEN Florence                                 | • Enseignant | Supprimer la photo                              | 0            | Droits applicatifs de l'utilisateur |       |   |   |   | 1        |             |            |   |
|         | COQ Helene                                    | Enseignant   | Bioquer le compte                               | 0            |                                     |       |   |   |   |          |             |            |   |
|         | CORDIER Bruno                                 | Enseignant   | Pré-supprimer le compte                         | 0            |                                     |       |   |   |   |          |             |            |   |
|         | DARTY Claire                                  | Enseignant   | a ro supplimente compte                         | •            |                                     |       |   |   |   |          |             |            |   |

Faites défiler vers le bas les différentes composantes de la fiche de l'utilisateur. A la rubrique «Classe(s) » (5), cliquez sur « **Ajouter une classe** ». Choisissez la classe de votre enseignant (6), le rattachement est effectué (7) !

| Classe(s)          |                                | ~ |
|--------------------|--------------------------------|---|
| Ajouter une classe |                                |   |
|                    |                                |   |
| 1                  |                                |   |
|                    | Ajouter une classe ×           |   |
|                    | Rechercher une classe          |   |
|                    | CE2                            |   |
|                    | CM1                            |   |
|                    | CM2                            |   |
| i                  | IE CP 1                        |   |
| 2                  | er cp 2                        |   |
|                    | 5) MS et GS                    |   |
|                    | PS                             |   |
| 3                  | PS et MS                       |   |
|                    | (S) <del>a enseignemente</del> |   |
| Classe(s)          |                                | ~ |
|                    |                                |   |
| Ajouter une classe |                                |   |
| PS et MS 🗙 🔽       |                                |   |

open digital education Open Digital Education | Tous droits réservés

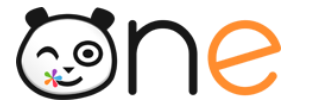

Si vous le souhaitez, vous pouvez également déléguer les **droits d'administration** à cet utilisateur pour qu'il ait accès à la Console d'administration. Pour cela, rendez-vous dans la première rubrique « Connexion et infos ENT» et cliquez sur « Attribuer droit d'Administrateur local » (8).

| Connexion et infos ENT              | ×                                |               |
|-------------------------------------|----------------------------------|---------------|
| Profil                              | Enseignant                       |               |
| Login                               | catherine.bailly2                |               |
| ldentifiant personnalisé<br>(Alias) | I                                | Enregistrer 🖺 |
| Identifiant                         | f5c889d9-92c4-41c0-a483-e2e      | 05653a55b     |
| Identifiant externe                 | cc09da89-fd81-44f8-be7c-f73c     | d7657fcd9     |
| Source                              | Manuel                           |               |
| Date de création                    | 27/06/2019                       |               |
| Date de dernière<br>modification    | 27/06/2019                       |               |
| Fonctions                           | Attribuer droit d'Administrateur | local 🔅       |

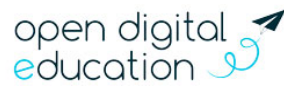